# GSLetterNeo vol.141 2020年4月

Webブラウザにおける2Dコンテンツ上での透視投影変換を 用いた3D表現(3)

松原 伸人 matubara@sra.co.jp

# はじめに

今回はVol.139に続き、Webブラウザの透視投影変換を適用することで2Dコンテン ツに情報を重ねて3D的に表示する方法を紹介します。Vol.139では開発中の運行情 報の可視化プログラムの BEAm で用いている GTFS について説明し、運行経路の表 示方法を紹介しました。このプログラムは **[test-draw\_routes]** を Webブラウザで 開いて試せます。GTFS データがあるフォルダを指定すると、データを読み込んで 地図上に全運行経路を表示します。運行経路は黒色の線で描いています。

# 経路の2次元平面上での描画

BEAm ではおもに、GTFS の routes.txt と trips.txt と stop\_times.txt と stops.txt の4つ のデータを用い、地図上に各系統の運行経路の駅の位置を直線でつないで表示し、 各旅程の始発駅から終着駅までの各駅の発着時刻を直線でつないで表示します。 Vol.139に書いたように、各系統の旅程の運行経路は stop\_times.txt および stops.txt

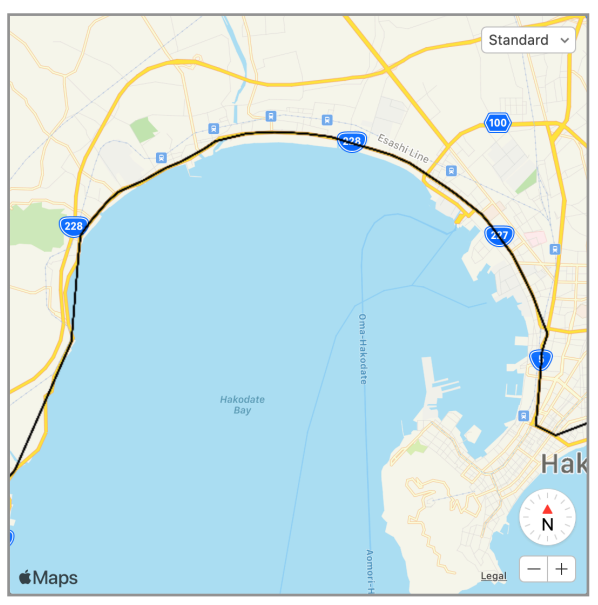

GTFSの中から1本目の系統を描画した様子

に書かれている駅の経緯度を停車順 に直線で繋いだ線で canvas 平面上 に描けます。次の画像は、読み込ん だ GTFS の中から1本目の系統の経 路を描画した様子です。**[testdraw route]** 

# 地図を傾ける

Vol.137では、HTML の iframe を CSS の perspective プロパティを利 用して表示エリア奥に傾けて立体的 に表示する方法を紹介しました。地 図も同様に傾けて表示できます。例 えば、地図の下端を軸にして表示エ リア奥に90度傾けると次の画像のよ うに表示されます。**[test-**

rotate\_map] canvas は表示エリア奥

に傾けずにそのままにしています。そのかわりに、これまで地図上の位置は二次元 座標で扱ってきたのを変更し、表示エリアの奥行き方向を加えた三次元座標で扱う ようにします。 プログラム [test-draw\_routes] test-draw\_routes.html

#### リファレンス | GTFS

リファレンス | Static Transit | Google Developers

プログラム [test-draw\_route] test-draw\_route.html

プログラム

[test-rotate\_map] test-draw\_route\_rotate\_map.html

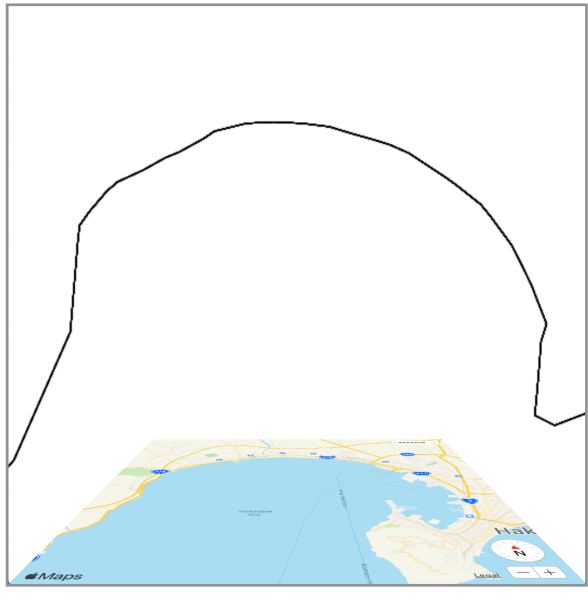

#### 2次元から3次元への変換

表示エリアに水平な方向を X軸、表 示エリアに垂直な方向を Y軸、表示 エリア奥方向を Z軸 とする三次元空 間とします。90度傾けた地図はちょ うど X-Z平面上 に移ったことになり ます。X-Y平面上 にある経路も90度 傾ければ Y-Z平面上 に移ります。こ の2次元平面から3次元空間への座標 の変換は次のように書けます。2次 元平面では原点が表示エリアの左上 隅で水平右方向が正の x座標 で垂直 下方向が正の y座標 です。用いる3 次元空間では原点が、表示エリアの

地図を表示エリア奥に90度傾けた様子

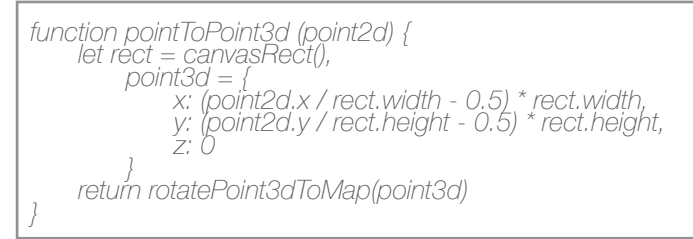

[test-perspective]

中央で水平右方向が正の x座標 で垂直下方向が正の y座標 で奥方向が正の z座標 としました。CSSで地図の傾きを変数 --rotationX に設定しています。2次元-3次元座標 変換ではこの --rotationX 変数の数値を用いて回転移動変換しています。

#### 透視投影変換

90度表示エリア奥に傾けた地図は、表示エリア中心に向かって台形に歪んでいま す。この歪み方により地図に奥行きがあるように見えます。この歪め方が透視投影 変換で、CSS の perspective と perspective-origin プロパティによる効果です。ここ では DeepPoint.perspectiveTransform で定義している透視投影変換を 用いています。 上記で求めた3次元座標の透視投影変換での表示エリア canvas 2次元平面上への座 標変換は次のように書けます。サンプルプログラム **[test-perspective]** では、GTFS を読み込んでルートを1つ、90度表示エリア奥に傾けた地図上に描きます。

function perspectiveTransform (point3d) { let rect = canvasRect(), vpoint = DeepPoint, perspectiveTransform(point3d, {width: rect.width / 2, height: rect.height / 2}, rect.height \* 1.5, rect.height \* 0.75) returm { x: vpoint.x \* rect.width + rect.width / 2, y: vpoint.y \* rect.height + rect.height / 2 } } [test-perspective]

### 旅程の描画

最後に GTFS の旅程を地図上に表示してみます。GTFS の旅程は系統ごとに始発駅 から終着駅にいたる路線で停留する各駅での発着時刻を記述したデータです。各系 統は、9時発の旅程とか10時発の旅程とか複数の旅程が記述されています。運行本 数が5分に1本くらい多く組まれている系統もあれば、1日に1本のような系統もあ ります。サンプルプログラム **[test-draw\_time\_routes]** は、地図の各駅(停留所) の位置に垂直に1日を表す上端が0時で下端が24時の時間軸を描きます。そして旅程 ごとに、始発駅から終着駅まで停留する駅の時間軸の発時刻と着時刻の位置を直線 でつないで順に描きます。本数の多い系統は横に走る線がたくさん描かれます。朝 方に本数が多いと上の方に線が描かれ、夕方に本数が多いとしたの方に線が描かれ

#### Perspective projection

プログラム

[test-perspective] test-draw route perspective.html

Transformation matrix - Wikipedia

#### プログラム [test-draw\_time\_routes]

test-draw\_time\_routes.html

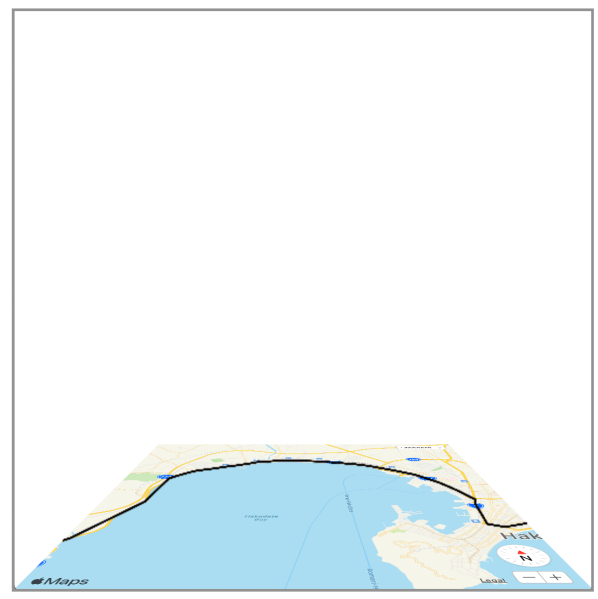

90度奥に傾けた地図上に描いた様子

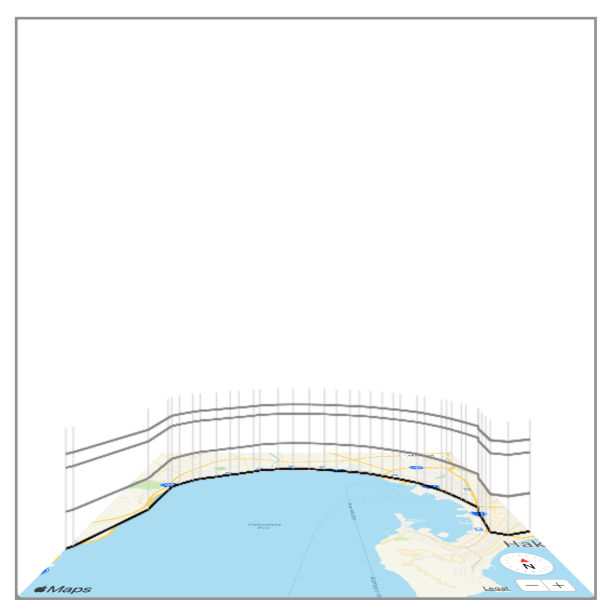

GTFSの旅程を地図上に表示

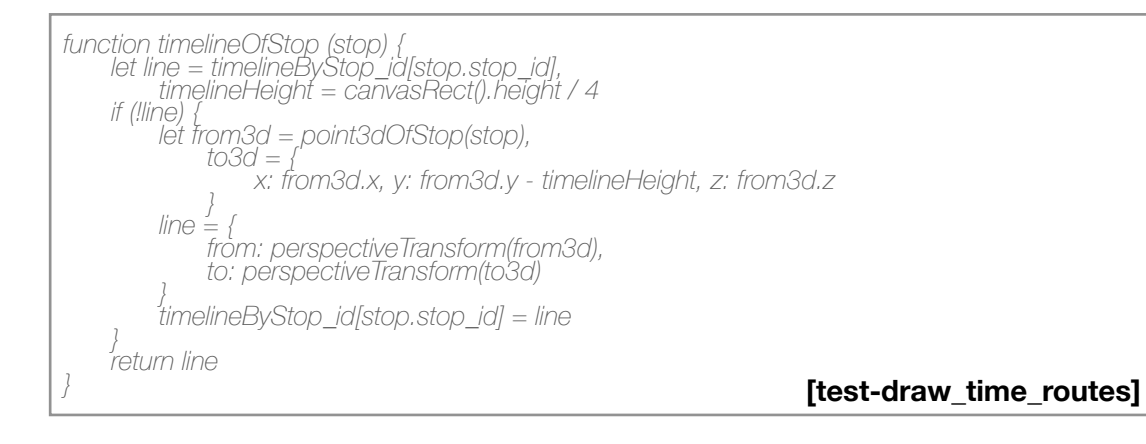

GSLetterNeo vol.141

発行日 2020年4月20日 発行者 株式会社 S R A 先端技術研究所 編集者 土屋 正人 バックナンバー https://www.sra.co.jp/gsletter/

ます。webインスペクタを開いて selectRouteAtIndex(1) を実行すると2 本目の系統を描画します。系統を1 本ずつ選んで表示できます。 mapRotation(30)を実行すると地図の 傾きを30度に変更して描画します。 このプログラム例では、駅の上の時 間軸が常に垂直になるように描画し ています。地図の傾きが変わっても 旅程が見やすい状態を維持すること を意図しています。時間軸の座標の 計算は [test-draw time routes] の 165行目あたりにあるtimelineOfStop 関数に書いてあります。時間軸の高 さは canvas の高さの4分の1に設定 しています。このあたりを書き換え れば、地図の傾きに応じて時間軸の 高さを変化させたり、真上から見下 ろした時は時間軸を表示しないよう にしたりするなど、色々な表現がで きると思います。

### お問い合わせ

gsneo@sra.co.jp 〒171-8513 東京都豊島区南池袋2-32-8

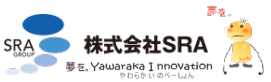